## 2018.06.12

ご担当者 様

アムテック有限会社 上田昭夫 〒552-0007 大阪市港区弁天 1-2-30 プリオタワー4305 tel 06-6577-1552 fax 06-6577-1554 e-mail: ueda@amtecinc.co.jp www.amtecinc.co.jp

## CT-FEM Operaiii

操作の注意点と歯面測定データ(実測値)の使い方を以下に示します.

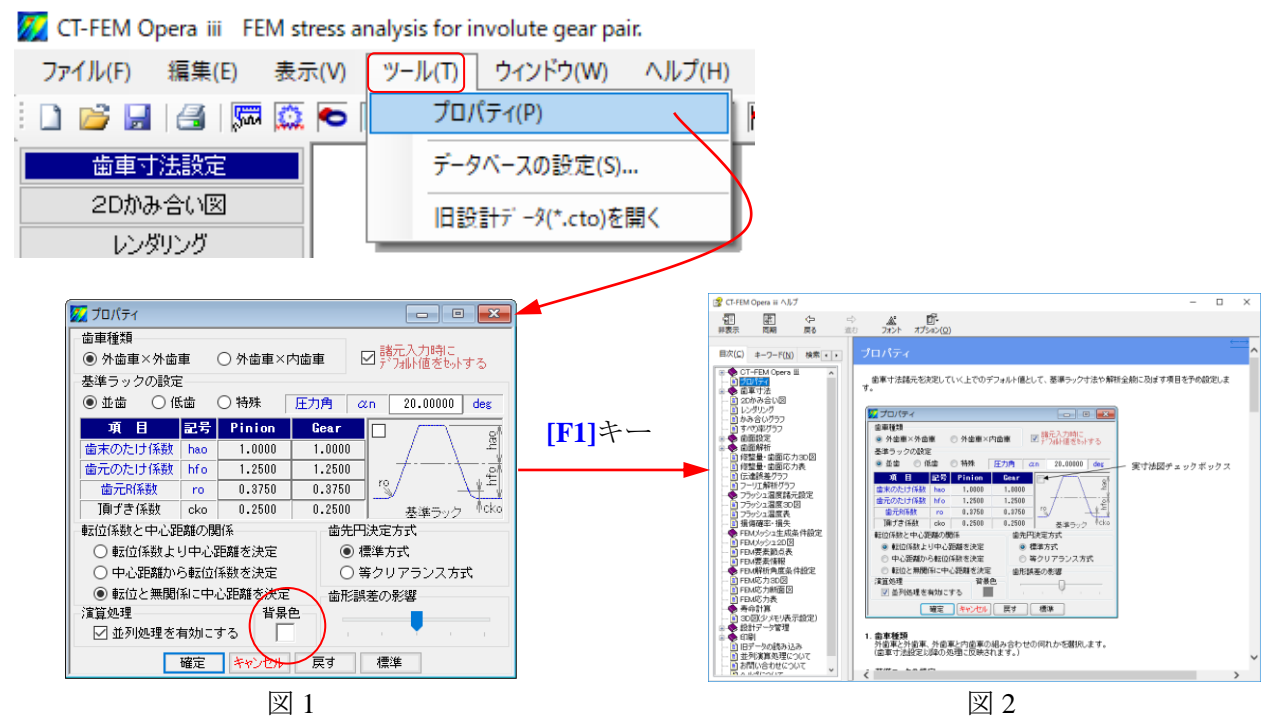

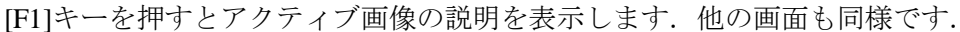

| 🗾 ब्रेबर्ग्रिक्षेट 🗖 🗖 🗾 🗾 |     |     |                      |           |  |  |  |  |  |  |  |  |
|----------------------------|-----|-----|----------------------|-----------|--|--|--|--|--|--|--|--|
| 基本寸法 端部形状                  |     |     |                      |           |  |  |  |  |  |  |  |  |
| 項目                         | 記号  | 単位  | Pinion               | Gear      |  |  |  |  |  |  |  |  |
| モジュール                      | mn  | mm  | 3.                   | 30000     |  |  |  |  |  |  |  |  |
| 歯数                         | z   |     | 25                   | 39        |  |  |  |  |  |  |  |  |
| 圧力角                        | αn  | deg | 20.00000             |           |  |  |  |  |  |  |  |  |
| ねじれ角                       | β   | deg | 23 * 0 '             | 0.00 ″ 🛄  |  |  |  |  |  |  |  |  |
| ねじれ方向                      |     |     | 右ねじれ ~               | 左ねじれ      |  |  |  |  |  |  |  |  |
| 基準円直径                      | d   | mm  | 89.62473             | 139.81458 |  |  |  |  |  |  |  |  |
| 基礎円直径                      | db  | mm  | 83.34594             | 130.01967 |  |  |  |  |  |  |  |  |
| 歯厚入力方式                     |     |     | 転位係数 ~               | 転位係数 🗸    |  |  |  |  |  |  |  |  |
| 歯直角転位係数                    | xn  |     | 0.20000 📃            | 0.00000 🔜 |  |  |  |  |  |  |  |  |
| またぎ歯数                      | ZM  |     | 4                    | 6         |  |  |  |  |  |  |  |  |
| またぎ歯厚                      | W   | mm  | 36.01115             | 55.86279  |  |  |  |  |  |  |  |  |
| 測定ボール径                     | dp  | mm  | 5.6211               | 5.5820    |  |  |  |  |  |  |  |  |
| オーバーボール寸法                  | dm  | mm  | 98.24810             | 147.27338 |  |  |  |  |  |  |  |  |
| 歯直角円弧歯厚                    | Sn  | mm  | 5.66407              | 5.18363   |  |  |  |  |  |  |  |  |
| 中心距離                       | a   | mm  | 115.                 | 36813     |  |  |  |  |  |  |  |  |
| 歯直角法線歯厚減少量                 | fn  | mm  | 0.00000              | 0.00000   |  |  |  |  |  |  |  |  |
| 歯幅                         | Ь   | mm  | 35.00000             | 30.00000  |  |  |  |  |  |  |  |  |
| 歯先円直径                      | da  | mm  | 97.54473             | 146.41458 |  |  |  |  |  |  |  |  |
| 歯底円直径                      | df  | mm  | 82.69473             | 131.56458 |  |  |  |  |  |  |  |  |
| 歯元R(工具刃先R)                 | rf  | mm  | 1.2375 🔜             | 1.2375 🔝  |  |  |  |  |  |  |  |  |
| 確定 キャ                      | いセル | 戻   | ৰ গ্ৰন্থ             | ラック       |  |  |  |  |  |  |  |  |
|                            | 5.1 | ~   | <b>≠</b> +/ <u>→</u> |           |  |  |  |  |  |  |  |  |

図3 諸元

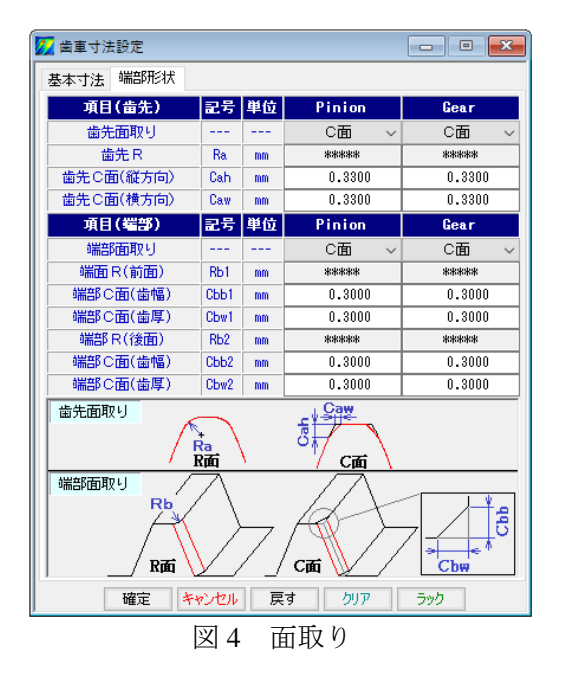

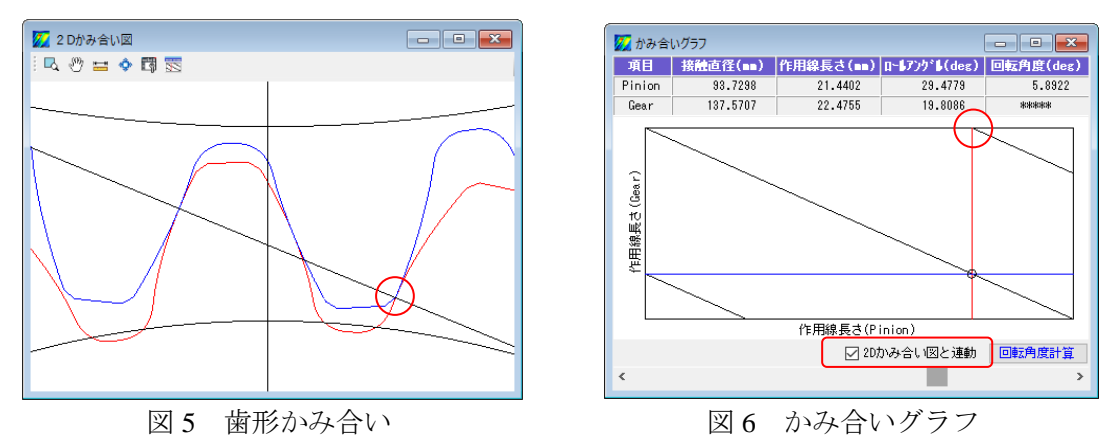

| 💋 歯面要素設定       |      |               |           |          |  |  |  |  |  |  |  |  |  |
|----------------|------|---------------|-----------|----------|--|--|--|--|--|--|--|--|--|
|                |      |               |           |          |  |  |  |  |  |  |  |  |  |
| ○ 端部解析有効 (端部曲  | 率設定) | ● 端部解析無効      |           |          |  |  |  |  |  |  |  |  |  |
| 項目             | 코문   | 単位            | Pinion    | Gear     |  |  |  |  |  |  |  |  |  |
| 最小曲率           | 0    | mm            |           | ucai     |  |  |  |  |  |  |  |  |  |
| 曲率修整範囲         |      | TOTO          |           |          |  |  |  |  |  |  |  |  |  |
| 271C-15-24     | 1.11 | \$77±C.995 TH | e         |          |  |  |  |  |  |  |  |  |  |
|                |      | 一解(17因)       | <br>      | ● 歩雨の 2  |  |  |  |  |  |  |  |  |  |
|                |      |               |           |          |  |  |  |  |  |  |  |  |  |
| 項目             | 記号   | 単位            | Pinion    | Gear     |  |  |  |  |  |  |  |  |  |
| 歯幅中央位置         | bm   | mm            | 0.0000    | 0.0000   |  |  |  |  |  |  |  |  |  |
| トルク            | T    | N·m $\sim$    | 600.0000  | 936.0000 |  |  |  |  |  |  |  |  |  |
| 正面法線方向力        | F    | N 14397.8     |           |          |  |  |  |  |  |  |  |  |  |
| ヤング率           | E    | MPa           | 205800.0  | 205800.0 |  |  |  |  |  |  |  |  |  |
| ポアソン比          | ν    |               | 0.3000    | 0.3000   |  |  |  |  |  |  |  |  |  |
| 歯元部分割数         | Nh1  |               | 20        | 20       |  |  |  |  |  |  |  |  |  |
| インボリュート部分割数    | Nh2  |               | 40        | 40       |  |  |  |  |  |  |  |  |  |
| 歯先,端部分割数       | Nh3  |               | 10        | 10       |  |  |  |  |  |  |  |  |  |
| 歯幅方向分割数        | Nb   |               | 40        | 40       |  |  |  |  |  |  |  |  |  |
| -ビッチ誤差(μm)     |      |               |           |          |  |  |  |  |  |  |  |  |  |
| Pinion 0.0 0.0 | 0.0  | 0.0 0.0 正:弱接触 |           |          |  |  |  |  |  |  |  |  |  |
| Gear 0.0 0.0   | 0.0  | 0.0           | 0.0 負:強接触 |          |  |  |  |  |  |  |  |  |  |
|                | 確定   | キャンセ          | 2ル 標準     | 戻す クリア   |  |  |  |  |  |  |  |  |  |
|                | 7    | 、ルク           | 設定        |          |  |  |  |  |  |  |  |  |  |

歯形歯すじ修整設定 (定型修整)

今,ピニオンに図8の歯形修整と図9の歯すじ修整を与えます.

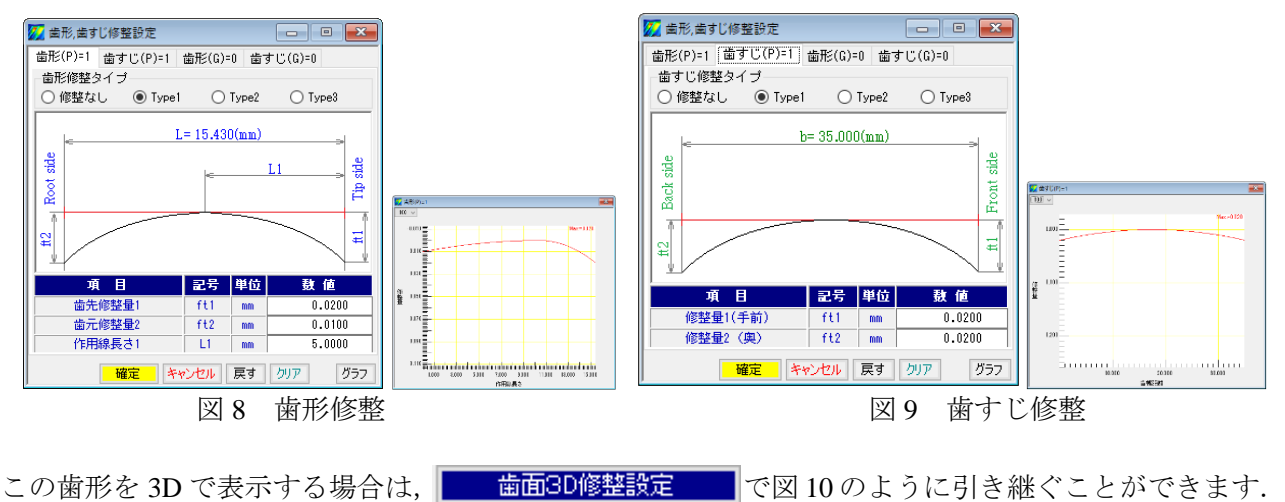

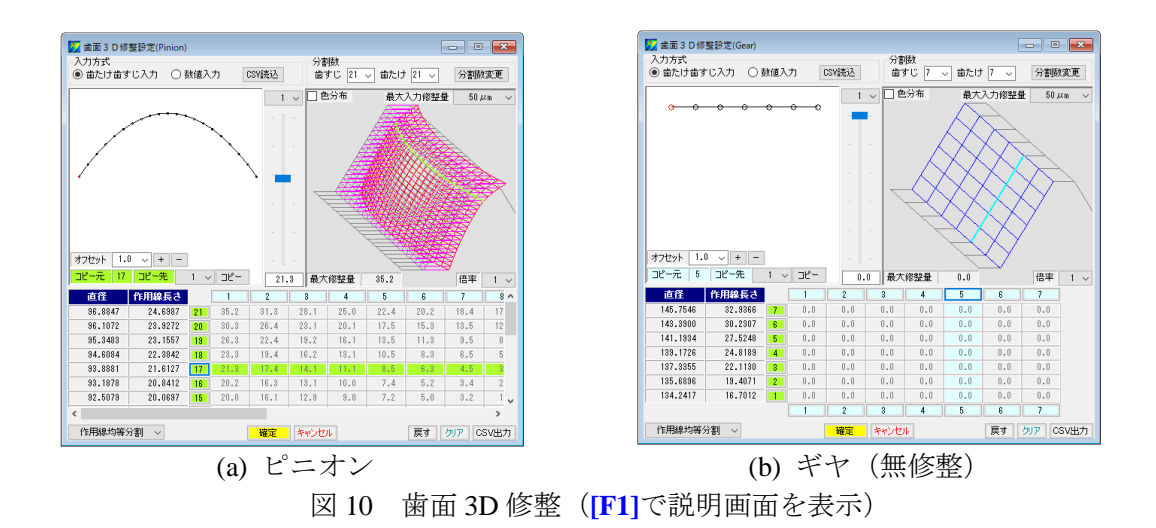

## 歯面測定データを読み込む手順

測定データを使用する場合は,図10画面上部にある[CSV 読込]を使用しますが,事前に読み込む データファイル(csv)を作成しておく必要があります.

① 例として歯車測定機で測定したデータを図 11 とします.

|   |      |      |      |      |      |      |      | 1.1, 1. | 0    |                 |             |              |             |        |  |
|---|------|------|------|------|------|------|------|---------|------|-----------------|-------------|--------------|-------------|--------|--|
| ĉ |      |      |      |      |      |      |      |         |      |                 |             |              |             |        |  |
|   | -5.3 | -4   | -3   | -2.3 | -1.8 | -1.5 | -1.3 | -1.3    | -1.4 | -1.6            | -2          | -2.2         | -2.3        | -2.9   |  |
|   | -5.1 | -3.8 | -2.8 | -2.1 | -1.5 | -1.2 | -1.1 | -1.1    | -1.1 | -1.4            | -1.8        | -2           | -2          | -2.7   |  |
|   | -4.4 | -3.2 | -2.3 | -1.6 | -1   | -0.6 | -0.5 | -0.6    | -0.7 | -0.9            | -1.2        | -1.4         | -1.6        | -2.3   |  |
|   | -4.1 | -3   | -2   | -1.2 | -0.5 | -0.2 | -0.1 | -0.2    | -0.3 | -0.5            | -0.8        | -1.1         | -1.2        | -1.9   |  |
|   | -3.6 | -2.6 | -1.6 | -0.7 | -0.2 | 0.2  | 0.4  | 0.4     | 0.2  | -01             | -0.3        | -0.6         | -0.9        | -1.6   |  |
|   | -3.8 | -2.9 | -2   | -1.2 | -0.5 | 0.1  | 0.3  | 0.2     | -0.1 | -0              |             |              |             | ·2     |  |
|   | -3.7 | -2.9 | -2.1 | -1.1 | -0.3 | 0.3  | 0.4  | 0.3     | 0.1  | -0 <sup>2</sup> |             |              |             | 系列13.9 |  |
|   | -4.2 | -3.2 | -2.3 | -1.5 | -0.7 | 0.1  | 0.3  | 0       | -0.3 | -0 1            | 2 3 4 1 1 1 |              |             | 系列5 .2 |  |
|   | -4.1 | -3.2 | -2.4 | -1.5 | -0.5 | 0.3  | 0.4  | 0       | -0.3 | -0 4            |             | 8 9 10 11 12 | 13 14 15 16 | .1     |  |
|   | -4.7 | -3.8 | -2.9 | -2   | -1   | -0.2 | -0.2 | -0.7    | -0.9 | -1 -6           | 7/          |              |             | 7      |  |
|   | -5   | -4.1 | -3.1 | -2.2 | -1.2 | -0.2 | -0.3 | -0.8    | -1   | -1 -8           |             |              |             | .9     |  |
|   | -5.7 | -4.7 | -3.7 | -2.7 | -1.6 | -0.7 | -0.8 | -1.5    | -1.7 | -1 -10 <        |             |              |             | .4     |  |
|   | -6.4 | -5.4 | -4.3 | -3.3 | -2.2 | -1.1 | -1.2 | -1.9    | -2.2 | -2              |             |              |             | .9     |  |
|   | -7.2 | -6.1 | -5   | -3.9 | -2.7 | -1.7 | -1.9 | -2.8    | -3   | -3.3            | -3.6        | -3.9         | -4.1        | -4.7   |  |
|   | -8.2 | -7.1 | -6   | -4.7 | -3.5 | -2.6 | -2.8 | -3.6    | -3.9 | -4.1            | -4.6        | -4.8         | -4.9        | -5.4   |  |
|   | -9.2 | -7.8 | -6.6 | -5.4 | -4.4 | -3.4 | -3.7 | -4.4    | -4.7 | -5              | -5.4        | -5.7         | -5.7        | -6.3   |  |

図 11 測定データの例(Excel)

② CT-FEM Operaiiiで使用する場合,修整量は(+)と定義していますので図 11 のデータを「数値×(-1)」 とし、これに最小値を加算することで(-)符号が消去され修整量の最小値を0とすることができま す. そして、図 12 の csv ファイルにファイル名を付けて保存(例: test.csv)します.

歯幅方向分割数=15, 歯たけ方向分割数=16の例

| 15  | 16  |     |     |     |     |     |     |     |     |     |     |     |     |     |                       |
|-----|-----|-----|-----|-----|-----|-----|-----|-----|-----|-----|-----|-----|-----|-----|-----------------------|
| 5.7 | 4.4 | 3.4 | 2.7 | 2.2 | 1.9 | 1.7 | 1.7 | 1.8 | 2   | 2.4 | 2.6 | 2.7 | 3.3 | 4.6 |                       |
| 5.5 | 4.2 | 3.2 | 2.5 | 1.9 | 1.6 | 1.5 | 1.5 | 1.5 | 1.8 | 2.2 | 2.4 | 2.4 | 3.1 | 4.3 |                       |
| 4.8 | 3.6 | 2.7 | 2   | 1.4 | 1   | 0.9 | 1   | 1.1 | 1.3 | 1.6 | 1.8 | 2   | 2.7 | 3.9 |                       |
| 4.5 | 3.4 | 2.4 | 1.6 | 0.9 | 0.6 | 0.5 | 0.6 | 0.7 | 0.9 | 1.2 | 1.5 | 1.6 | 2.3 | 3.4 |                       |
| 4   | 3   | 2   | 1.1 | 0.6 | 0.2 | 0   | 0   | 0.2 | 0.5 | 0.7 | 1   | 1.3 | 2   | 3.1 |                       |
| 4.2 | 3.3 | 2.4 | 1.6 | 0.9 | 0.3 | 0.1 | 0.2 | 0.5 | 0.7 | 1   | 1.3 | 1.7 | 2.4 | 3.2 |                       |
| 4.1 | 3.3 | 2.5 | 1.5 | 0.7 | 0.1 | 0   | 0.1 | 0.3 | 0.6 | 1   | 1.3 | 1.7 | 2.3 | 3.1 |                       |
| 4.6 | 3.6 | 2.7 | 1.9 | 1.1 | 0.3 | 0.1 | 0.4 | 0.7 | 1   | 1.3 | 1.7 | 2   | 2.6 | 3.3 | 10                    |
| 4.5 | 3.6 | 2.8 | 1.9 | 0.9 | 0.1 | 0   | 0.4 | 0.7 | 1   | 1.3 | 1.6 | 1.9 | 2.5 | 3.3 | 8                     |
| 5.1 | 4.2 | 3.3 | 2.4 | 1.4 | 0.6 | 0.6 | 1.1 | 1.3 | 1.6 | 1.8 | 2.1 | 2.5 | 3.1 | 3.9 | 6                     |
| 5.4 | 4.5 | 3.5 | 2.6 | 1.6 | 0.6 | 0.7 | 1.2 | 1.4 | 1.6 | 1.9 | 2.3 | 2.7 | 3.3 | 4   | 4                     |
| 6.1 | 5.1 | 4.1 | 3.1 | 2   | 1.1 | 1.2 | 1.9 | 2.1 | 2.3 | 2.7 | 3   | 3.2 | 3.8 | 4.8 | 2 系列                  |
| 6.8 | 5.8 | 4.7 | 3.7 | 2.6 | 1.5 | 1.6 | 2.3 | 2.6 | 2.9 | 3.2 | 3.5 | 3.7 | 4.3 | 5.3 | 1234567               |
| 7.6 | 6.5 | 5.4 | 4.3 | 3.1 | 2.1 | 2.3 | 3.2 | 3.4 | 3.7 | 4   | 4.3 | 4.5 | 5.1 | 6   | 系列1 11 12 13 14 15 16 |
| 8.6 | 7.5 | 6.4 | 5.1 | 3.9 | 3   | 3.2 | 4   | 4.3 | 4.5 | 5   | 5.2 | 5.3 | 5.8 | 6.7 | 10                    |
| 9.6 | 8.2 | 7   | 5.8 | 4.8 | 3.8 | 4.1 | 4.8 | 5.1 | 5.4 | 5.8 | 6.1 | 6.1 | 6.7 | 7.6 |                       |

図 12 のファイル (test.csv) を読み込むと図 13 のように表示することができます. そして図 14 で [確定]すれば歯面応力計算を開始し,図 15 の歯面応力を表示することができます.

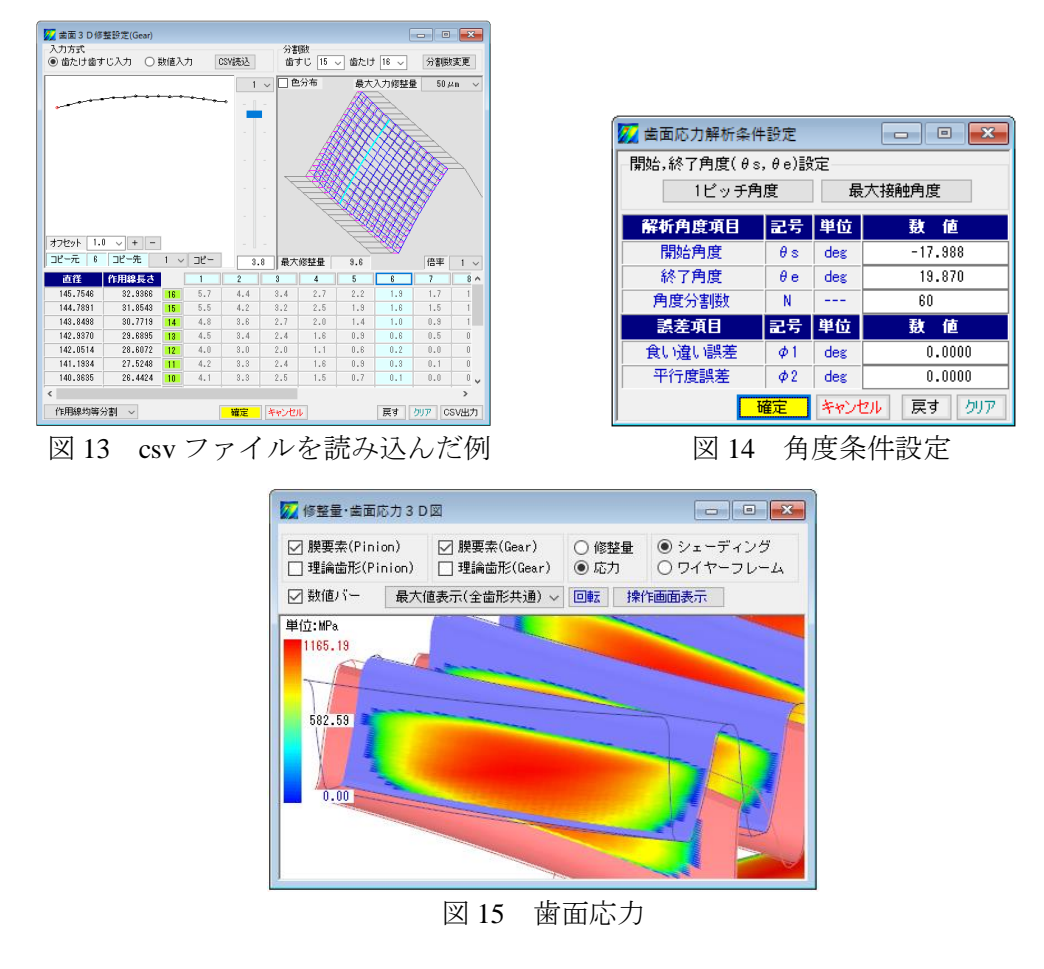

※ 操作で不明な場合は、その画面をアクティブにして[F1]キーを押してください.